## Welcome to Find More Illinois

Can't find what you are looking for in your local library catalog? With Find More Illinois, you can search multiple library catalogs at once. Follow the instructions below and *Find It. Click It. Get It.* 

Follow the steps below to learn more.

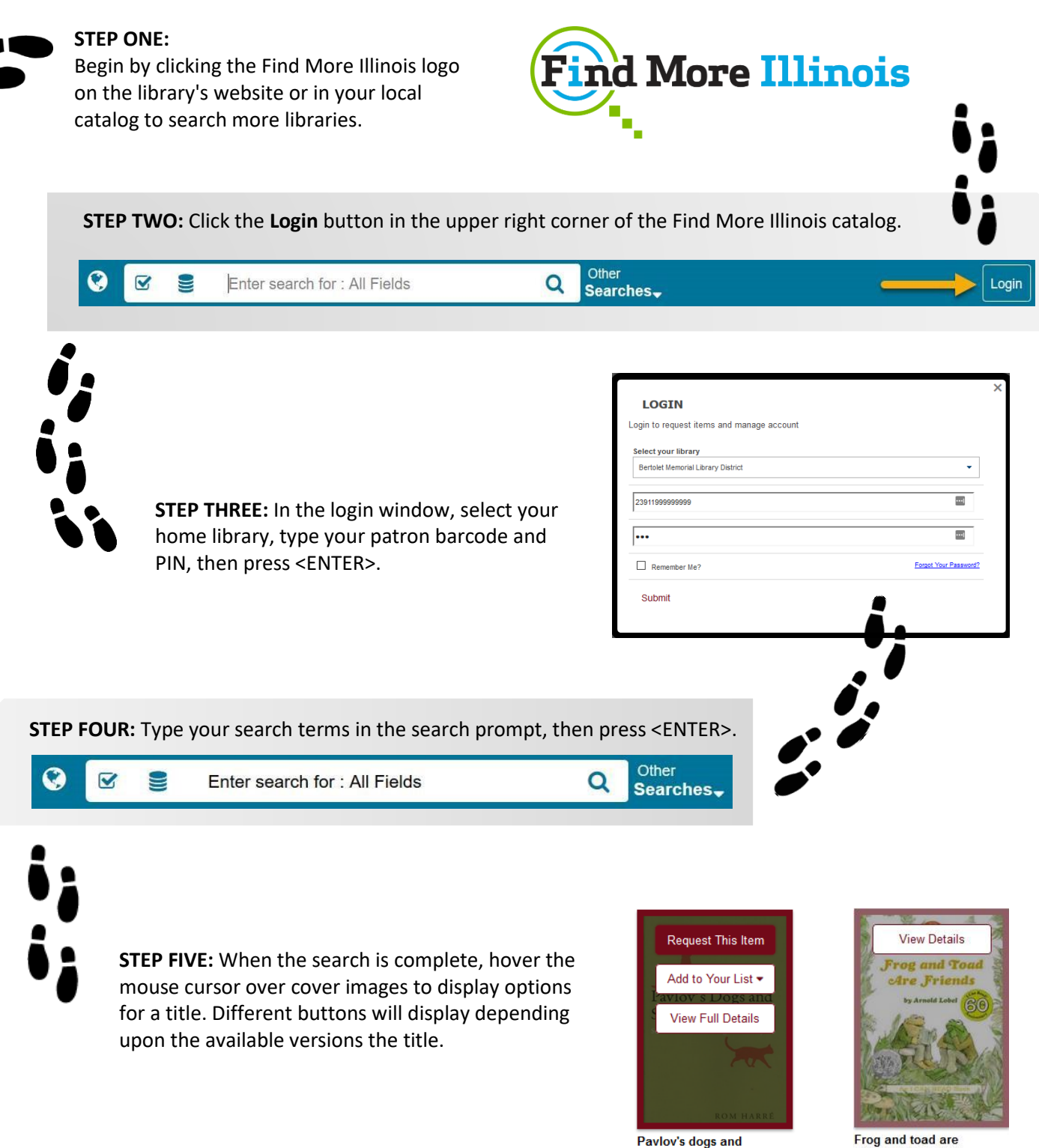

Frog and toad friends. Lobel, Arnold Book (5) eBook (1) Kit (1)

Schrödinger's cat :

Owning Library: 1

Harré, Rom

Book (1)

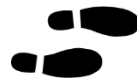

STEP SIX: If a Request This Item button displays, click it to initiate a request. If that button does not display, click the View Details button and request the item with the desired format/edition/etc.

|                                                          |                                                                                                    | Author<br>Title<br>Publisher<br>Date                         | Lobel, Arnold<br>Frog and toad are friends / by<br>Arnold Lobel<br>Barnes & Noble<br>2006                                  | Owning Library: 1<br>Location Information              | on - BOOK<br>1 copy curren | tty available.                                                                                                    | Request This Item                                                              |      |
|----------------------------------------------------------|----------------------------------------------------------------------------------------------------|--------------------------------------------------------------|----------------------------------------------------------------------------------------------------|--------------------------------------------------------|----------------------------|----------------------------------------------------------------------------------------------------|--------------------------------------------------------------------------------|------|
|                                                          | Freg and Tond<br>Freg and Tond<br>the Friend<br>Tond<br>Tond | Author<br>Title<br>Publisher<br>Date                         | Lobel, Arnold<br>Frog and toad are friends [kit] /<br>[created by Teri Blake]<br>[River Valley District Library]<br>[2014] | Owning Library: 1<br>Location Informatic<br>PrairieCat | on - KIT<br>No copies cur  | rrently available.                                                                                                    | Request This Item                                                              |      |
| <b>STEP S</b><br>display<br>sure yo<br>findmo<br>(findmo | <b>EVEN:</b> Clicki<br>y an ILL requ<br>our browser<br>oreillinois do<br>oreillinois.au                                                                                                    | ng the <b>F</b><br>est wind<br>settings<br>main.<br>uto-grap | Request This Item butt<br>dow. If no window disp<br>allow popups from the<br>phics.com/MVC/)                               | ton will<br>plays, make<br>ne                          | ILL Request -              | record (Loan)  r best to fill your request. Some its ularly hard to obtain. RPCP-BM-0004 s: Returnable (loan) s Book None of the below Mystery of the samurai swo Dixon, Franklin W. New York Grossett and Dur 0448436973 Created from Z39.50 record | ems, such as DVDs and audio-bo<br>rd<br>Nap 2005.<br>d ocm60345951 :PrairieCat | oks, |

STEP EIGHT: Confirm that your contact information is correct and complete in the ILL request window. Fields with descriptions in red text must be complete before the request is accepted.

STEP NINE: Click the Submit button to submit your ILL request. Your library will contact you when the requested item is available. If you need help to complete your request, contact library staff.

| Library Name<br>Address<br>Phone<br>Website<br>Contact |  |
|--------------------------------------------------------|--|
|                                                        |  |